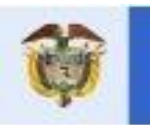

# Manual de Usuario Recuperar Contraseña

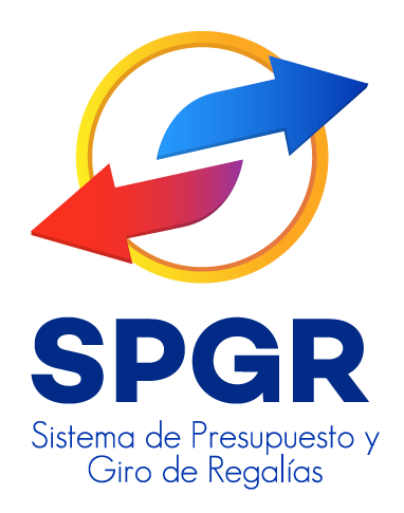

|                | Recuperar Contraseña | Código:  |                |
|----------------|----------------------|----------|----------------|
| () MINHACIENDA |                      | Fecha:   | 27-05-2021     |
|                |                      | Versión: | 1.3            |
|                |                      | Página:  | Página 2 de 13 |

### HISTORIAL DE CAMBIOS

| Fecha      | Versión | Descripción del Cambio          | Autor               |
|------------|---------|---------------------------------|---------------------|
| 16-01-2018 | 1.0     | Creación del Documento          | David Alfonso Durán |
| 08-03-2018 | 1.1     | Actualización del Documento     | David Alfonso Durán |
| 05-01-2020 | 1.2     | Envío de código de verificación | David Alfonso Durán |
| 27-05-2021 | 1.3     | Nuevo L&F                       | Nicolas Narvaez     |

|                | Recuperar Contraseña | Código:  |                |
|----------------|----------------------|----------|----------------|
| () MINHACIENDA |                      | Fecha:   | 27-05-2021     |
|                |                      | Versión: | 1.3            |
|                |                      | Página:  | Página 3 de 13 |

### Contenido

| 1.   | INTRODUCCIÓN                                           | 4  |
|------|--------------------------------------------------------|----|
| 2.   | OBJETIVOS                                              | 4  |
| 2    | .1. PROCEDIMIENTO DE RECUPERAR CONTRASEÑA              | 4  |
| 3.   | ALCANCE                                                | 4  |
| 4.   | DEFINICIONES, ACRÓNIMOS Y ABREVIATURAS                 | 4  |
| 4.1. | TECLADO VIRTUAL                                        | 5  |
| 5.   | CARACTERÍSTICAS ESPECÍFICAS DE CONTRASEÑA PARA EL SPGR | .7 |
| 6.   | RECUPERAR CONTRASEÑA                                   | 8  |

| ELABORADO POR :       | REVISADO POR :      | APROBADO POR :      |
|-----------------------|---------------------|---------------------|
| Nombre: Litza Jiménez | Nombre: David Durán | Nombre: David Durán |
| Cargo: Profesional    | Cargo: Asesor       | Cargo: Asesor       |
| Dependencia: SPGR     | Dependencia: SPGR   | Dependencia: SPGR   |
| Fecha: 16-01-2018     | Fecha: 16-01-2018   | Fecha: 16-01-2018   |

|                                  |                      | Código:  |                |
|----------------------------------|----------------------|----------|----------------|
| MINHACIENDA Recuperar Contraseña | Recuperar Contraseña | Fecha:   | 27-05-2021     |
|                                  |                      | Versión: | 1.3            |
|                                  |                      | Página:  | Página 4 de 13 |

### 1. Introducción

En un continuo proceso de mejoramiento y optimización de la seguridad del Sistema, el Ministerio de Hacienda y Crédito Público ha implementado en la reciente versión de software del Sistema de Presupuesto y Giro de Regalías un mecanismo de recuperación de contraseña dos nuevas características: Teclado virtual y código de verificación.

El presente documento es una guía que permitirá al usuario conocer el procedimiento para poder acceder al Sistema de Presupuesto y Giro de Regalías – SPGR- por medio de su información de usuario.

# 2. Objetivos

# 2.1. Procedimiento de Recuperar contraseña.

- Explicar el procedimiento de uso del teclado virtual.
- Presentar el procedimiento de recuperar contraseña.

# 3. Alcance

El presente documento va dirigido a todos los usuarios de todas las entidades que hacen uso del SPGR, y por ende ejecutan los recursos del Sistema General de Regalías - SGR.

# 4. Definiciones, Acrónimos y abreviaturas

SGR: Sistema General de Regalías

SPGR: Sistema de Presupuesto y Giro de Regalías

|             |                      | Código:  |                |
|-------------|----------------------|----------|----------------|
|             | Recuperar Contraseña | Fecha:   | 27-05-2021     |
| MINHACIENDA |                      | Versión: | 1.3            |
|             |                      | Página:  | Página 5 de 13 |

#### 4.1. Teclado virtual

En el campo de especificación de contraseña, tanto en la interfaz de autenticación como en la recuperación de contraseña, por motivos de seguridad y con el objetivo de mitigar los riesgos asociados a la captura de la contraseña asociada al usuario, se ha implementado en el sistema un teclado virtual que cumple con las siguientes características:

- a. Habilita la entrada de texto combinando el teclado físico y el teclado virtual.
- b. Deshabilita funciones de copiado y pegado de información (Ctrl + c) y (Ctrl + v).
- c. Oculta el teclado numérico virtual al momento de utilizar el teclado restante del mismo.

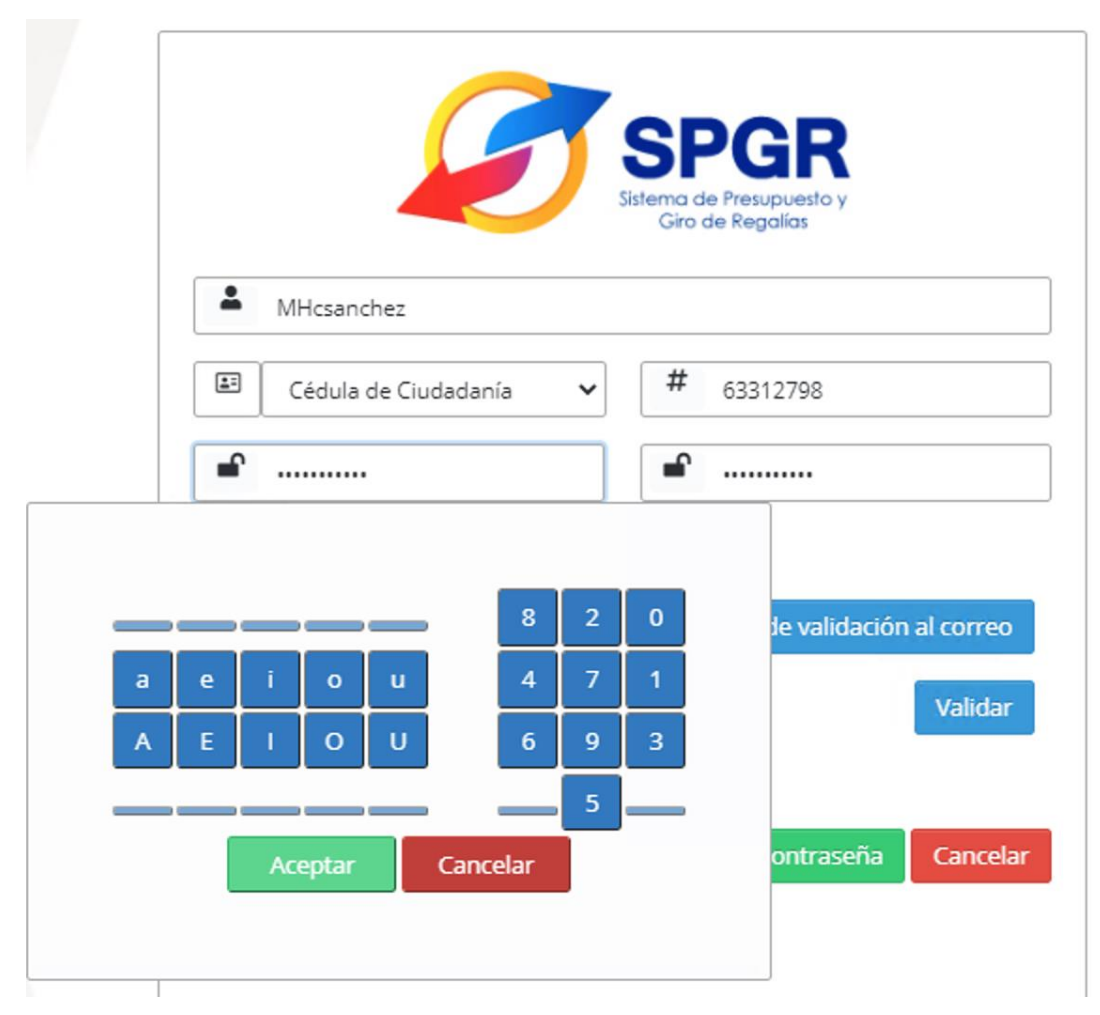

|                  | Recuperar Contraseña | Código:  |                |
|------------------|----------------------|----------|----------------|
| MINHACIENDA Recu |                      | Fecha:   | 27-05-2021     |
|                  | Recuperar contrasena | Versión: | 1.3            |
|                  |                      | Página:  | Página 6 de 13 |

A continuación se explican las características del teclado:

#### 4.1.1. Área numérica

En esta área se dispondrán únicamente números organizados aleatoriamente que se ocultarán mientras el usuario mantenga el puntero del mouse dentro del área específica y serán visibles cuando salga de ésta.

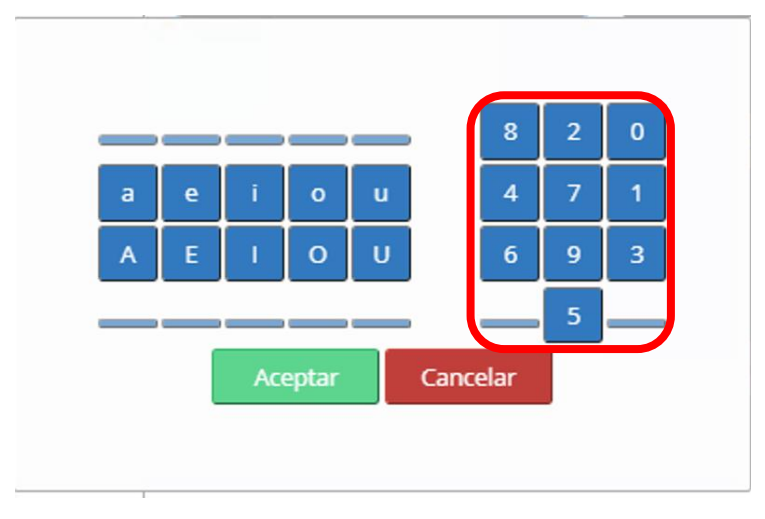

#### 4.1.2. Vocales

Para digitar las vocales, bien sea minúsculas o mayúsculas, seleccionar según corresponda.

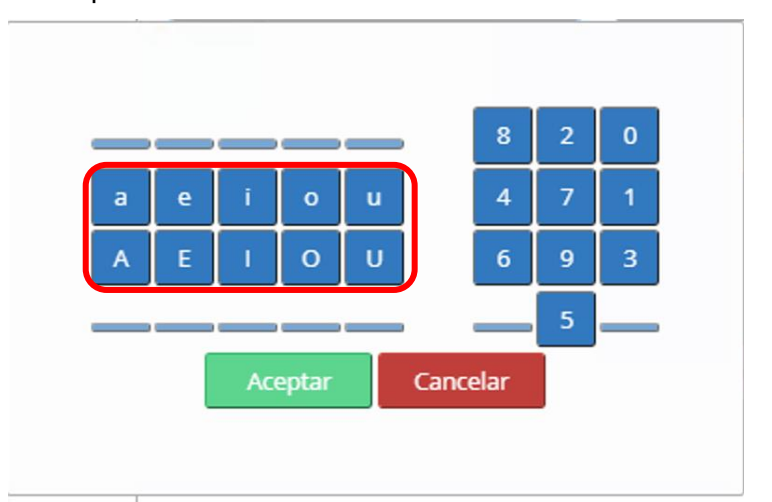

|                | Recuperar Contraseña | Código:  |                |
|----------------|----------------------|----------|----------------|
| () MINHACIENDA |                      | Fecha:   | 27-05-2021     |
|                |                      | Versión: | 1.3            |
|                |                      | Página:  | Página 7 de 13 |

#### 4.1.3. Consonantes y caracteres especiales.

Para digitar este tipo de texto, debe hacer uso del teclado físico. Entiéndase por caracteres especiales los siguientes: j"#\$%&/()=+|

#### 4.1.4. Botón Aceptar

Permite cerrar la ventana del teclado virtual, manteniendo para el campo contraseña, la información especificada hasta ese momento por el usuario. Este botón deberá ser utilizado por el usuario una vez haya terminado la digitación de su contraseña. También podrá hacer clic por fuera del área crítica para cerrar el teclado virtual y mantener la contraseña registrada hasta ese momento.

#### 4.1.5. Botón Cancelar

Permite cerrar la ventana del teclado virtual *borrando* la información especificada por el usuario hasta ese momento.

Después de ingresar completamente la contraseña se da clic en "Aceptar" del teclado virtual.

# 5. Características específicas de contraseña para el SPGR.

La contraseña que se debe elegir para el cambio en el primer ingreso en los casos de creación de usuario y de reenvío de contraseña, debe cumplir con los siguientes parámetros de seguridad:

- i. La longitud mínima depende de las directivas de seguridad indicadas por la dirección de Tecnología y el sistema la valida automáticamente.
- ii. Contener al menos tres de los siguientes cuatro tipos de caracteres:
  - Mayúsculas: A, B, C, D, Ĕ,... Z
  - Minúsculas: a, b, c, d, e, ... z
  - Números arábigos: 0,1,2,3, ... 9
  - Caracteres especiales: , ; : \* # \$ % ^ & entre otros

|                | IINHACIENDA Recuperar Contraseña | Código:  |                |
|----------------|----------------------------------|----------|----------------|
| () MINHACIENDA |                                  | Fecha:   | 27-05-2021     |
|                |                                  | Versión: | 1.3            |
|                |                                  | Página:  | Página 8 de 13 |

- iii. No se permite repetir caracteres (ej. aaa,111).
- iv. No se permite usar números o letras consecutivos (ej. abcd, 1234).
- v. No se permite secuencias de teclado (ej. qwertypoiuo).
- vi. No debe contener el nombre del usuario o cualquier parte de su nombre completo (nombres y apellidos), etc.

### 6. Recuperar Contraseña

Ingresar por la ruta: Sistema de Presupuesto y Giro de Regalias – Acceso, dispuesta en el portal del Sistema de Presupuesto y Giro de Regalias del Ministerio de Hacienda y Crédito Público.

Dar clic en el enlace Recuperar Contraseña Usuarios Externos

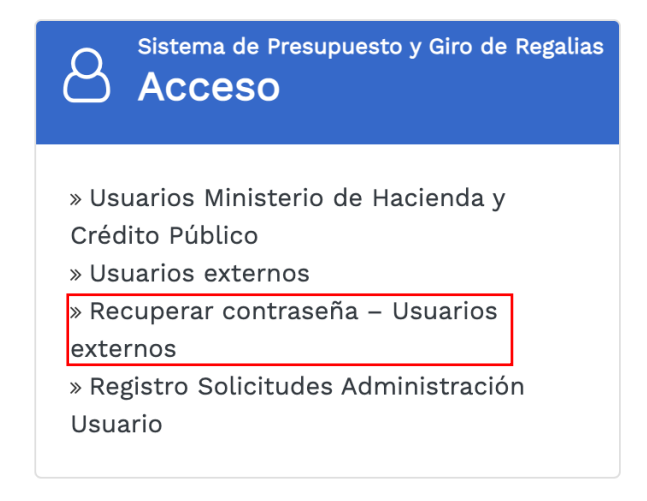

Para recuperar la contraseña, diligenciar cada uno de los campos requeridos a continuación. Tener en cuenta las características específicas de contraseña explicado en el numeral 5.

En el formulario que se presenta al usuario al dar clic en el enlace mostrado se debe ingresar la siguiente información.

- 1. Usuario asignado por el sistema
- 2. Seleccionar el Tipo de Documento de identidad
- 3. El número del documento de identidad
- 4. La nueva contraseña definida por el usuario. Si se desea visualizar la contraseña, seleccionar la opción Ver contraseña.

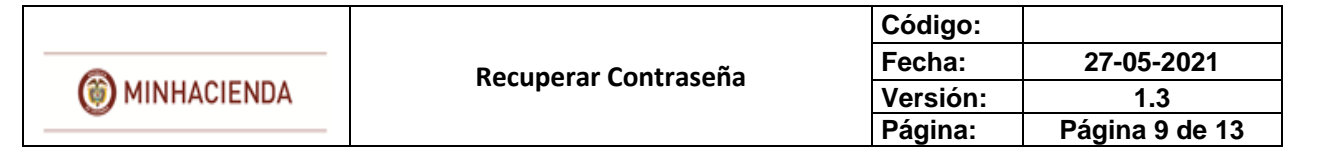

5. Confirmar la contraseña digitada en el punto anterior, si no se activó la opción Ver contraseña.

| SPGR<br>Sistema de Presupuesto y<br>Giro de Regalías |
|------------------------------------------------------|
| MHcsanchez                                           |
| Cédula de Ciudadanía                                 |
| ■                                                    |
| 🗆 Ver contraseña                                     |
| Enviar codigo de validación al correo                |
| Validar                                              |
| Acepto los terminos y condiciones.                   |
| Restaurar Contraseña Cancelar                        |
|                                                      |
|                                                      |
|                                                      |
|                                                      |

 Luego de digitar la contraseña se activa el enlace <u>Enviar código de validación</u> <u>al correo</u>.

Al dar clic sobre el enlace mencionado se debe generar el mensaje:

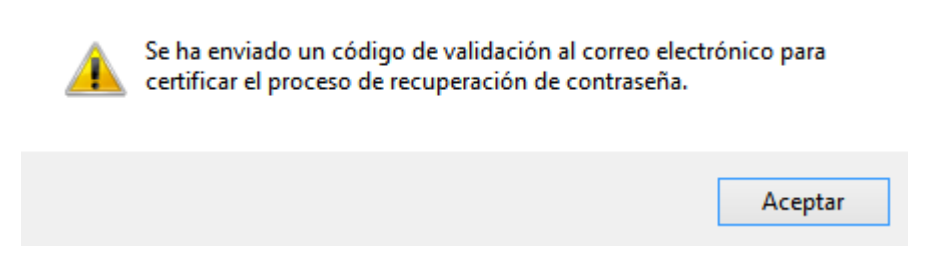

7. Oprimir el botón Aceptar.

|                | Recuperar Contraseña | Código:  |                 |
|----------------|----------------------|----------|-----------------|
| () MINHACIENDA |                      | Fecha:   | 27-05-2021      |
|                |                      | Versión: | 1.3             |
|                |                      | Página:  | Página 10 de 13 |

El sistema regresa al formulario anterior.

 Consultar en el buzón de correo registrado en el SPGR al cual debe llegar un mensaje como el siguiente:

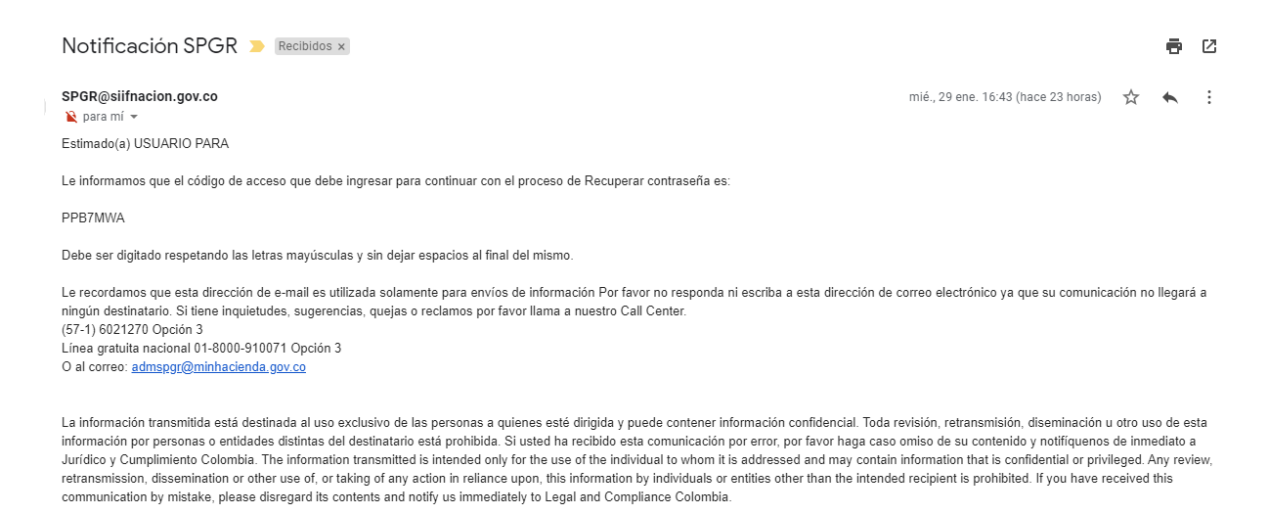

9. Volver al formulario de Recuperar contraseña y digitar el código enviado por correo en la casilla código de seguridad enviado por correo.

|                |                      | Código:  |                 |
|----------------|----------------------|----------|-----------------|
| () MINHACIENDA | Recuperar Contraseña | Fecha:   | 27-05-2021      |
|                | Recuperar contrasena | Versión: | 1.3             |
|                |                      | Página:  | Página 11 de 13 |

|       |                                 | SPGR                                         |                      |
|-------|---------------------------------|----------------------------------------------|----------------------|
|       |                                 | Sistema de Presupuesto y<br>Giro de Regalías |                      |
| *     | MHcsanchez                      |                                              |                      |
| =     | Cédula de Ciudadanía 🗸 🗸        | #                                            |                      |
| ſ     |                                 | <b>•</b>                                     |                      |
| 77\/  | AQES                            | Enviar codigo de validación a                | al correo<br>Validar |
| 77V#  | AQES                            |                                              | Validar              |
| 🗹 Ace | pto los terminos y condiciones. |                                              |                      |
|       |                                 | Restaurar Contraseña                         | Cancelar             |
|       |                                 |                                              |                      |
|       |                                 |                                              |                      |
|       |                                 |                                              |                      |
|       |                                 |                                              |                      |

10. Oprimir el botón Validar, si el código digitado es correcto se debe generar el siguiente mensaje:

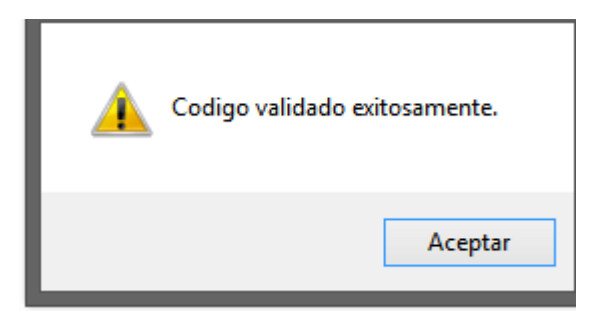

- 11. Oprimir el botón Aceptar.
- 12. Aceptar los Términos y condiciones.

| () MINHACIENDA   | Recuperar Contraseña | Código:<br>Fecha:<br>Versión: | 27-05-2021<br>1.3 | 40 |
|------------------|----------------------|-------------------------------|-------------------|----|
|                  |                      | Pagina:                       | Pagina 12 de      | 13 |
| Acepto los termi | nos y condiciones.   |                               |                   |    |
|                  | Restaurar            | Contraseña                    | Cancelar          |    |
|                  |                      |                               |                   |    |

Adicionalmente, si desea visualizar los términos y condiciones, dar clic en <u>Acepto</u> <u>los términos y condiciones.</u>

13. Oprimir el botón Restaurar Contraseña. El sistema debe generar el mensaje:

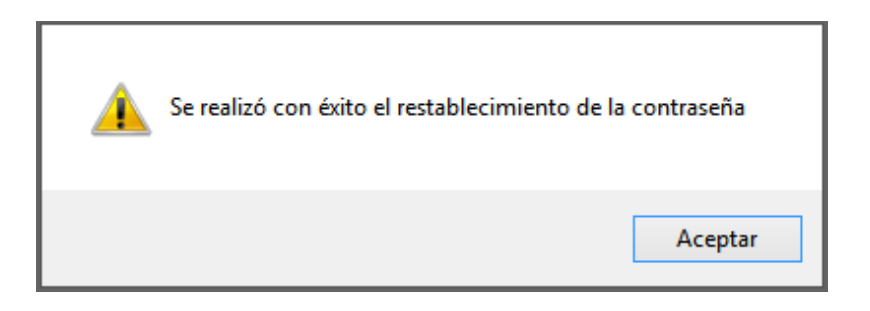

Dar clic en el botón Aceptar. Proceder al ingreso con la contraseña definida.

|                   |                      | Código:  |                 |
|-------------------|----------------------|----------|-----------------|
| 0                 | Recuperar Contraseña | Fecha:   | 27-05-2021      |
| (iii) MINHACIENDA | Necuperar contrasena | Versión: | 1.3             |
|                   |                      | Página:  | Página 13 de 13 |

|             | SPGR<br>Sistema de Presupuesto y<br>Giro de Regalías |
|-------------|------------------------------------------------------|
| 4           | Usuario                                              |
| 6           | Contraseña                                           |
|             | ✓ Ingresar                                           |
| <u>¿Olv</u> | idó su contraseña?                                   |
|             | Información del Sistema                              |
|             |                                                      |

Nota: Si como producto de la verificación realizada se observa alguna inconsistencia en la información y se requiere realizar alguna modificación a la misma se debe informar a través del correo electrónico <u>admspgr@minhacienda.gov.co</u>, para poder realizar el acompañamiento necesario o las correcciones a que haya lugar.